# LICENCIAS PARENTALES

Dirección Delegada de la Dirección Provincial de Personal

Instructivo

Actualización: enero 2024

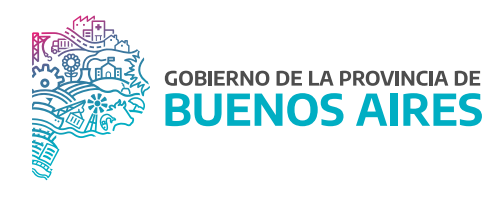

## ÍNDICE

| Introducción                      | 3 |
|-----------------------------------|---|
| Licencia parental                 | 4 |
| Visualización de la documentación | 5 |
| Observar                          | 6 |
| Justificar                        | 7 |
| Novedades                         | 8 |

#### Introducción

La solicitud de las licencias parentales se realiza a través del Portal del/ la Empleado/a.

El/la trabajador/a deberá completar todos los campos requeridos. En función a la causal de la licencia, los plazos para adjuntar la documentación varían y en caso de no completarla, la misma no será justificada.

El autorizante/RA/RAP deberá conceder de la manera habitual la licencia solicitada por el empleado/a.

Una vez que la documentación haya sido subida al Portal, es la Dirección Delegada de la Dirección Provincial de Personal (con perfil ficherista) quien debe justificar o no la licencia solicitada, pudiendo observarla con una fecha límite.

El/la trabajador/a recibirá al mail consignado en Mi Perfil las notificaciones en relación a la solicitud de este tipo de licencias.

#### Estados de la solicitud:

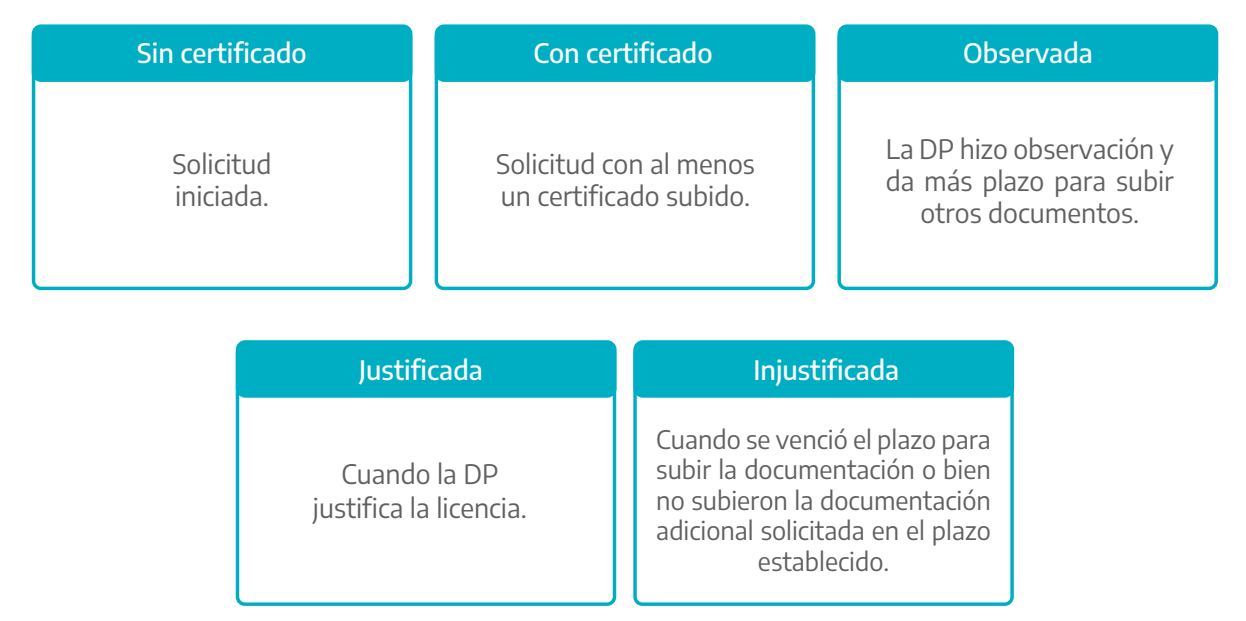

## Licencia parental

Desde la opción de menú **Novedades/Novedades de ausentismo** se accede a la siguiente pantalla, donde presionando el botón **JUSTIFICACION** se podrá visualizar el listado de licencias a justificar.

| ELLIDO Y NOMBRE |                   |         | FILTRAR    |
|-----------------|-------------------|---------|------------|
| DESTINO         |                   |         | HISTORICOS |
|                 | SOLO CONSULTA     |         |            |
| LEGAJO          | APELLIDO Y NOMBRE | DESTINO | ESTRUCTURA |
|                 |                   |         |            |
|                 |                   |         |            |
|                 |                   |         |            |
|                 |                   |         |            |
|                 |                   |         |            |
|                 |                   |         |            |
|                 |                   |         |            |
|                 |                   |         |            |
|                 |                   |         |            |
|                 |                   |         |            |
|                 |                   |         |            |

| ustificación de Licencias<br>JUSTIFICACION DE LICE | NCIAS             |                                    |              |               |                 |
|----------------------------------------------------|-------------------|------------------------------------|--------------|---------------|-----------------|
| APELLID                                            | O Y NOMBRE        |                                    |              |               | FILTRAR         |
| LEGAJO                                             | APELLIDO Y NOMBRE | NOVEDAD                            | DESDE        | HASTA         | AUTORIZANTE     |
|                                                    |                   | PRE-EXAMEN                         | 30/05/2022   | 30/05/2022    |                 |
|                                                    |                   | PRE-EXAMEN                         | 20/07/2022   | 21/07/2022    |                 |
|                                                    |                   | EXAMEN                             | 31/05/2022   | 31/05/2022    |                 |
|                                                    |                   | EXAMEN                             | 13/07/2022   | 13/07/2022    |                 |
|                                                    |                   | PRE-EXAMEN                         | 11/07/2022   | 12/07/2022    |                 |
|                                                    |                   | PRE-EXAMEN                         | 08/08/2022   | 10/08/2022    |                 |
|                                                    |                   | PRE-EXAMEN                         | 01/08/2022   | 03/08/2022    |                 |
|                                                    |                   | EXAMEN                             | 02/08/2022   | 02/08/2022    |                 |
|                                                    |                   | EXAMEN                             | 11/08/2022   | 11/08/2022    |                 |
|                                                    |                   | DUELO INDIRECTO                    | 17/08/2022   | 18/08/2022    |                 |
|                                                    |                   | EX.MED.PREV.CANCER MAMARIO/PROS    | 05/08/2022   | 05/08/2022    |                 |
|                                                    |                   | EXAMEN                             | 11/08/2022   | 11/08/2022    |                 |
| REFERENCIAS                                        | Licencia SI       | N DOCUMENTACION Licencia OBSERVADA | Licencia CON | DOCUMENTANCIC | DN              |
| Ver NOVEDADES                                      |                   | DOCUMENTACION OBSERVAR             | JUSTIF       | ICAR          | VOLVER a Ficher |

A través del filtro se podrá buscar por apellido y nombre o destino. La pantalla mostrará los siguientes datos:

- Legajo
- Apellido y nombre
- Novedad: tipo de causal
- Fecha desde
- Fecha hasta
- Autorizante

En rojo se encontrarán aquellas licencias sin documentación, en amarillo las licencias que se encuentren observadas por la Dirección Delegada de la Dirección Provincial de Personal y en verde las licencias que cuentan con documentación cargada por el/la empleado/a.

### Visualización de la documentación

A través de botón **DOCUMENTACION** se podrá consultar el o los documentos subidos oportunamente por el/la empleado/a.

| Inicio 🗲 Fotos Licencia Permiso                                                                                               |                         |                      |
|----------------------------------------------------------------------------------------------------|-------------------------|----------------------|
|                                                                                                    |                         |                      |
|                                                                                                    | Datos De La Licencia    | - Permiso            |
|                                                                                                    |                         |                      |
| Datos Del Agente                                                                                                    |                         |                      |
| Apellido y Nombre:                                                                                                    | Documento: DNI          | Legajo:              |
| Organismo: MINISTERIO DE JEFATURA DE GABINET                                                                                  | E DE MINISTROS          | Licencia: PRE-EXAMEN |
| Desde: 01/08/2022                                                                                                    | Hasta: 03/08/2022       | Vence: 16/08/2022    |
|                                                                                                    |                         |                      |
|                                                                                                    | Documentos Adjui        | ntados               |
|                                                                                                    |                         |                      |
| JUSTIFICACION DE LICENCIA O PERMISO                                                                                           |                         |                      |
| Direction Conversit de<br>Culturar y Biocacción<br>de Bueres, Aros DIRECCIÓn de EDUCACIÓN BURRICH                             |                         |                      |
| Subscentaria de Educación DE ADRIANCIA DE ASISTENCIA A EXÁMENES                                                               |                         |                      |
| Por la presente, se deja constancia de que DNI                                                                                | unaide.                 |                      |
| de Augustan de 2022 comespondente e la exignatura Partizitante de acestante de acestante de la comesponda, se extende la pres | and and the             |                      |
| cuted do LL PLATE and the same to the same as the same same the same same same same same same same sam                        | 22                      |                      |
| Gadras Autorados de estatoriantes                                                                                             | E                       |                      |
| del Profesorie Directologi i Secretar                                                                                         | 10 million (10 million) |                      |
| 05-08-2022                                                                                                    |                         |                      |
|                                                                                                    |                         |                      |
|                                                                                                    |                         |                      |

#### Observar

Toda vez que se necesite que el/la empleado/a cargue información adicional se podrá requerir desde la opción **OBSERVAR**. El sistema solicitará que se complete con detalle y una fecha límite (la misma reemplazará la fecha límite establecida automáticamente por el causal de la licencia).

| JUSTIFICACION DE LIC | ENCIAS                   |                                    |               |                    |                 |
|----------------------|--------------------------|------------------------------------|---------------|--------------------|-----------------|
| APELLI               | DO Y NOMBRE              |                                    |               |                    | FILTRAR         |
| DESTIN               | 10                       |                                    |               | Ĩ                  |                 |
| LEGAJO               | APELLIDO Y NOMBRE        | NOVEDAD                            | DES           | DE HASTA           | AUTORIZANTE     |
|                      |                          | PRE-EXAMEN                         | 30/05/2       | 2022 30/05/2022    |                 |
|                      |                          | PRE-EXAMEN                         | 20/07/2       | 2022 21/07/2022    |                 |
|                      |                          | EXAMEN                             | 31/05/2       | 2022 31/05/2022    |                 |
|                      |                          | EXAMEN                             | 13/07/2       | 2022   13/07/2022  |                 |
|                      |                          | PRE-EXAMEN                         | 11/07/2       | 2022   12/07/2022  |                 |
|                      |                          | PRE-EXAMEN                         | 08/08/2       | 2022 10/08/2022    |                 |
| E Lice               | ncia Observada           |                                    | <b>01/08/</b> | 2022 03/08/2022    |                 |
| ADJU                 | NTAR DOCUMENTACION ADICI | DNAL                               | 02/08/2       | 2022 02/08/2022    |                 |
|                      |                          |                                    | · 11/08/2     | 2022 11/08/2022    |                 |
|                      |                          |                                    | 17/08/2       | 2022   18/08/2022  |                 |
|                      | Fecha Limite             | ACEPTAR CANCEL                     | AR 05/08/2    | 2022 05/08/2022    |                 |
|                      |                          | EXAMEN                             | 11/08/2       | 2022 11/08/2022    |                 |
| REFERENCIAS          | Licencia SIN             | I DOCUMENTACION Licencia OBSERVADA | Licenc        | cia CON DOCUMENTAN | CION            |
| Ver NOVEDADES        |                          | DOCUMENTACION OBSERVAR             |               | JUSTIFICAR         | VOLVER a Ficher |

El sistema dará aviso cuando la acción se realice correctamente.

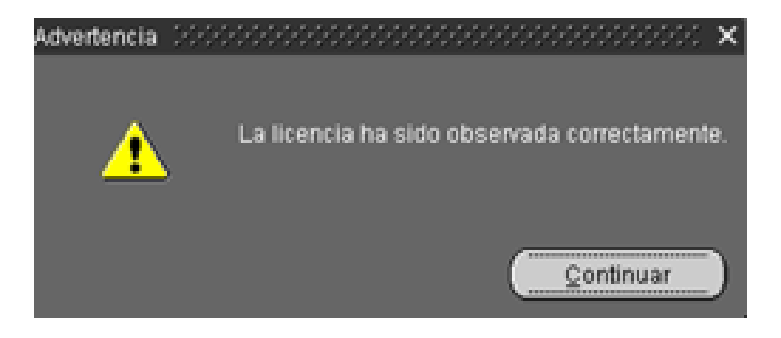

# Justificar

| APELLID<br>DESTING |                   | 8                                  |              |             | FILTRAR                  |               |            |
|--------------------|-------------------|------------------------------------|--------------|-------------|--------------------------|---------------|------------|
| LEGAJO             | APELLIDO Y NOMERE | NOVEDAD                            | DESDE        | HASTA       | AUTORIZANTE              |               |            |
|                    |                   | CUIDADO RECIEN NACIDOIA            | 26/12/2021   | 14/01/2022  |                          |               |            |
| 666666             |                   | ADOPCION DE INTEGRACION            | 15/12/2021   | 17/12/2021  |                          |               |            |
|                    |                   | POR ABRIGO DE NIÑOIA               | 18/12/2021   | 18/12/2021  |                          |               |            |
|                    |                   | INASISTENCIA VACUNACION COVID19 (F | 02/11/2021   | 02/11/2021  |                          |               |            |
|                    |                   | PRE-EXAMEN                         | 08/11/2021   | 08/11/2021  |                          |               |            |
|                    |                   | EXAMEN                             | 09/11/2021   | 09/11/2021  |                          |               |            |
|                    |                   | PRE-EXAMEN                         | 05/11/2021   | 05/11/2021  |                          |               |            |
|                    |                   | EXAMEN                             | 04/11/2021   | 04/11/2021  |                          |               |            |
|                    |                   | EXAMEN                             | 04/11/2021   | 04/11/202Ad | vertencia 00000000000000 | ianinn.       | aanna      |
|                    |                   | PRE-EXAMEN                         | 03/11/2021   | 03/11/202   |                          |               |            |
|                    |                   | PRE-EXAMEN                         | 04/11/2021   | 04/11/202   | ¿Está seguro o           | ue desea JUST | FICAR Ia I |
|                    |                   | INASISTENCIA VACUNACION COVID19    | 11/11/2021   | 11/11/202   |                          |               |            |
| FERENCIAS          | Licencia          | SIN DOCUMENTACION                  | Licencia CON | DOCUMENTAL  |                          |               | ( Si       |
| r NOVEDADES        |                   | DOCUMENTACION OBSERVAR             | USTIFICAR    |             | Volver al FICHE          | RO            |            |

La licencia podrá ser aceptada a través del botón **JUSTIFICAR** .

El sistema dará aviso cuando la acción se realice correctamente.

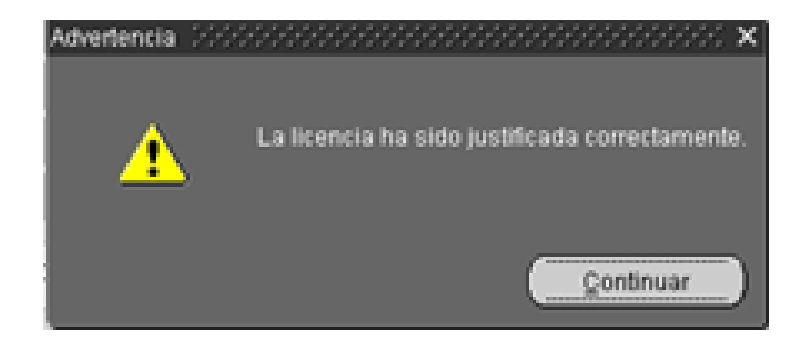

## Novedades

Desde la opción de menú **Novedades/Novedades de ausentismo** se podrá visualizar la licencia justificada con el periodo solicitado.

| Licencia-Dermiso           |                |            |            |          | Linearia | Totales Anuales                  | 0            |
|----------------------------|----------------|------------|------------|----------|----------|----------------------------------|--------------|
|                            |                |            |            |          | Licencia |                                  | Cantidad     |
|                            |                | <b>6</b>   |            |          | CUIDAD   | 0 RECIEN NACIDO/A                | 45           |
| Ano Deso                   | ie<br>106/2022 | Dias Hasta | 7/2022     |          | ANUAL    |                                  | 14           |
| 2022 03                    | 00/2022        | DIAS CORRI |            |          |          |                                  |              |
| Licencia-Permiso           | Año            | Desde      | Hasta C    | orte     |          |                                  |              |
| ANUAL                      | 2021           | 20/07/2022 | 02/08/2022 |          |          |                                  |              |
| CUIDADO RECIEN NACIDO/A    | 2022           | 05/06/2022 | 19/07/2022 |          | Año      | Acumulados<br>Licencia - Permiso | Cantidad     |
| INASISTENCIA VACUNACION CO | ID19 2022      | 05/01/2022 | 05/01/2022 |          | 2021     | ANUAL (10.430)                   | 0            |
| ADULTOS MAYORES COVID-19   | 2021           | 16/06/2021 | 16/06/2021 |          |          |                                  |              |
|                            |                |            |            |          |          |                                  |              |
|                            |                |            |            |          | Días     | Vencidos                         | Certificado  |
| Tiene Corte de Licencia    |                |            |            |          |          |                                  |              |
|                            |                | COMISION   |            |          | OF DV/   |                                  |              |
|                            | AUSENCIA       | COMISION   |            | EXFEDIE. | . SERVI  | CIOS COMPENS CLACTANCIA CE       | ACEFIO OBSEI |
| ERENCIAS                   |                |            |            |          |          |                                  |              |
|                            |                |            |            |          |          |                                  |              |
|                            |                |            |            |          |          |                                  |              |

Además, se podrá acceder, de ser necesario, a la documentación desde el botón 🥥.

| Legajo:<br>Licencia: <b>EXAMEN</b><br>Vence: <b>26/08/2022</b> |
|----------------------------------------------------------------|
| Legajo:<br>Licencia: <b>EXAMEN</b><br>Vence: <b>26/08/2022</b> |
| Legajo:<br>Licencia: <b>EXAMEN</b><br>Vence: <b>26/08/2022</b> |
| Legajo:<br>Licencia: <b>EXAMEN</b><br>Vence: <b>26/08/2022</b> |
| Licencia: EXAMEN<br>Vence: 26/08/2022                          |
| Vence: 26/08/2022                                              |
|                                                                |
|                                                                |
|                                                                |
|                                                                |
|                                                                |
|                                                                |
|                                                                |
|                                                                |
|                                                                |
|                                                                |
|                                                                |

**Aclaración:** Si a la fecha de vencimiento no se hubiera adjuntado la documentación, la licencia no será justificada por el sistema.

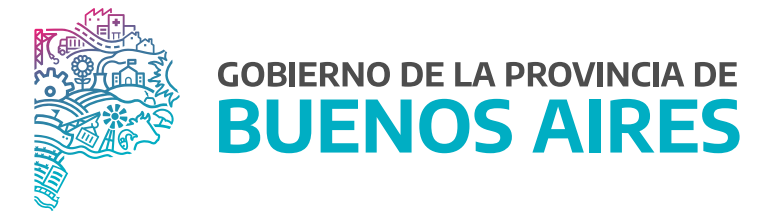

SECRETARÍA GENERAL

SUBSECRETARÍA DE GESTIÓN Y EMPLEO PÚBLICO

DIRECCIÓN PROVINCIAL DE OPERACIONES E INFORMACIÓN DEL EMPLEO PÚBLICO

DIRECCIÓN DE SEGUIMIENTO Y GESTIÓN DEL EMPLEO PÚBLICO